Machine Translated by Google

# HOSE

# MOD-A-30

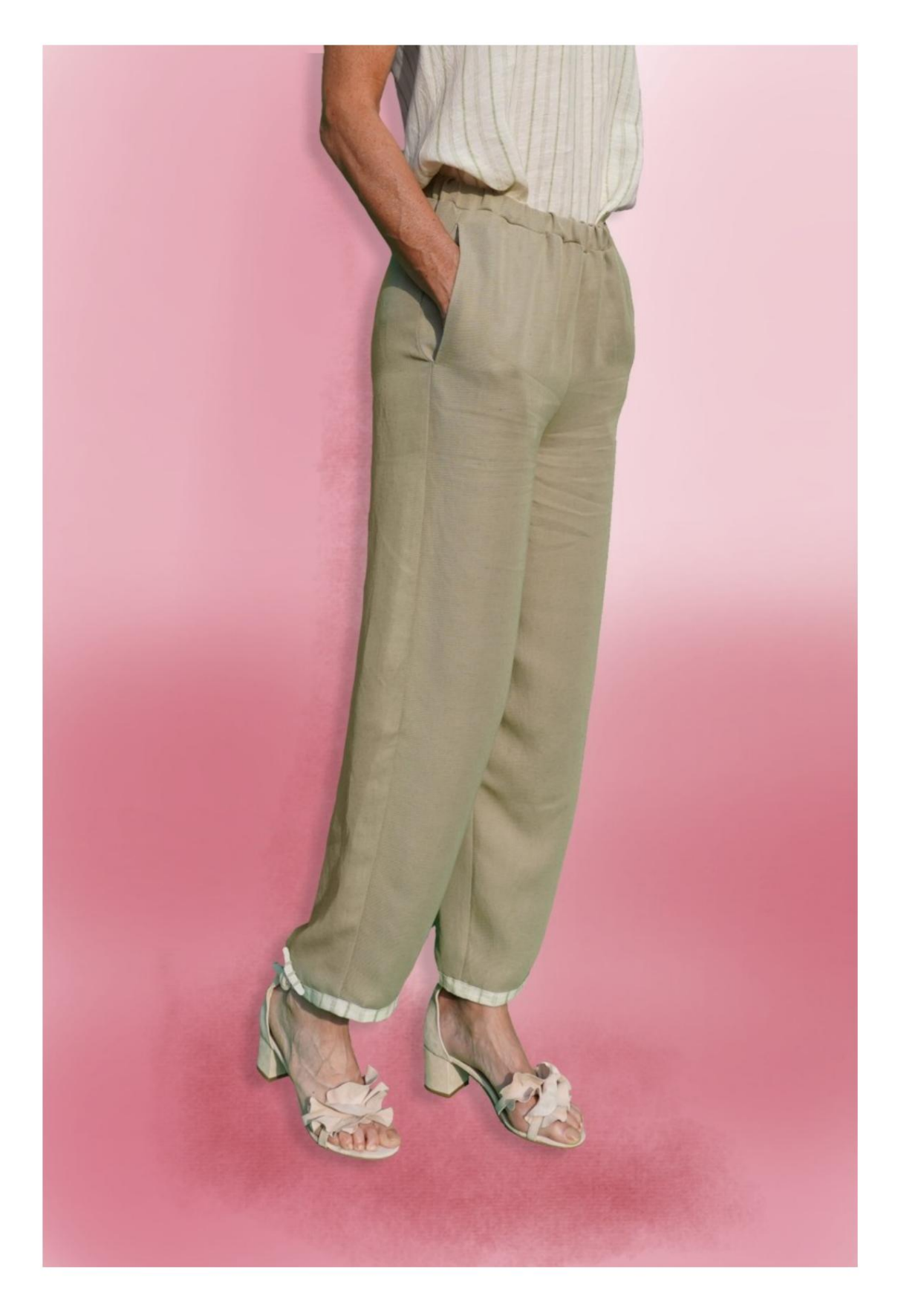

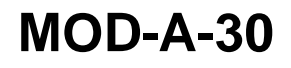

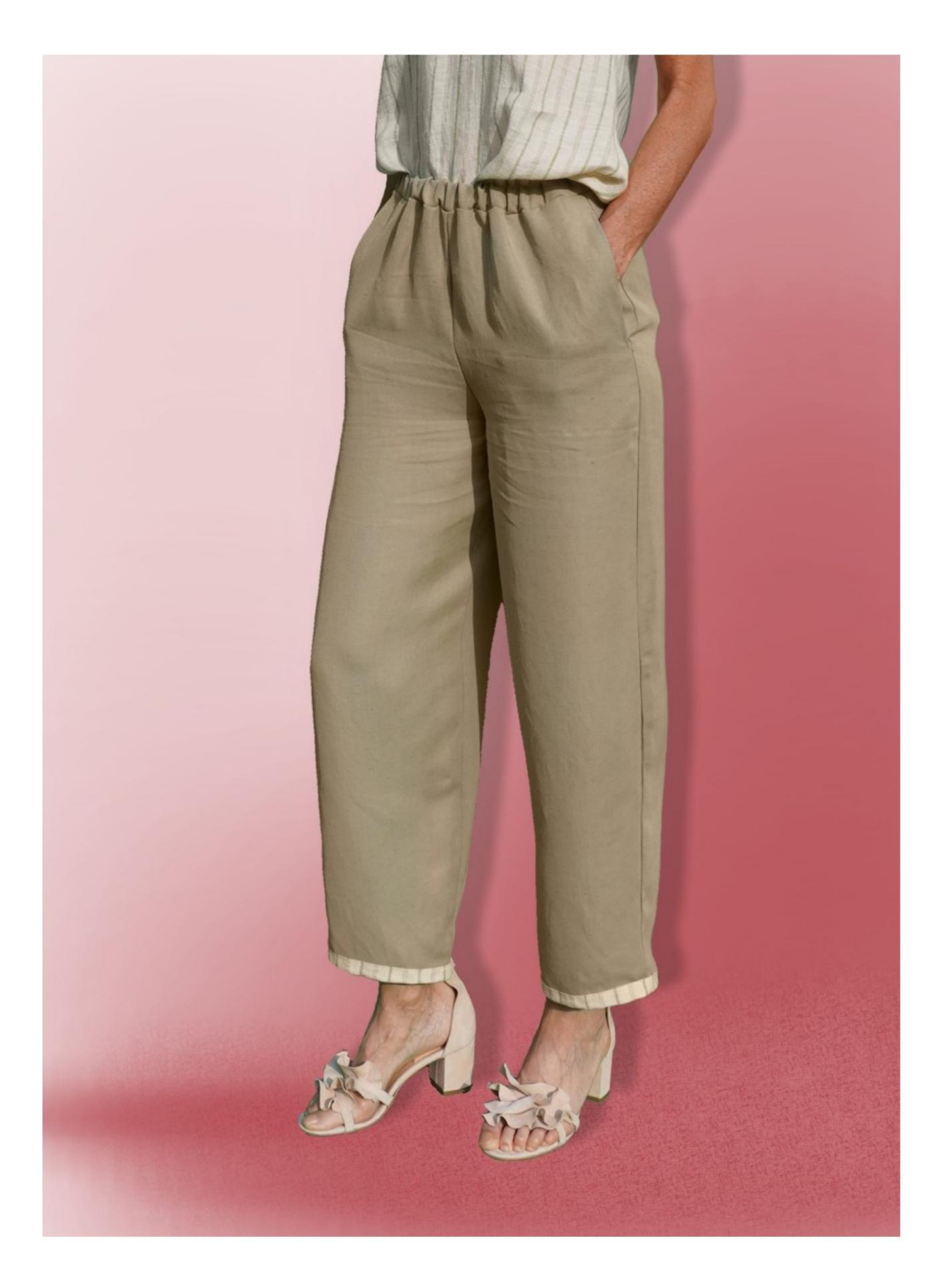

Machine Translated by Google

## MOD-A-30

# **BESCHREIBUNG MOD-A-30**

- ÿ Hose mit hohem Bund und sehr weichem Schnitt.
- ÿ Taschen auf der Vorderseite, in die Nähte eingefügt Flanken.
- ÿ Bund mit Gummizug.

### SEHR WICHTIG FÜR DIE REALISIERUNG DES MODELLS IST DIE ERFASSUNG DER MAßE.

Wenn Sie auf der Seite "MESSUNGEN" die Option **"Dummy für Messungen anzeigen" auswählen,** wird ein Dummy angezeigt.

Wenn Sie ein Feld zur Eingabe von Maßen auswählen, z. B. "Personengröße", erfahren Sie, wie diese Körpergröße korrekt ermittelt wird.

Ihre Maße müssen wie gewünscht eingegeben werden, dann ist es das TittiCad-Programm, das sie so verarbeitet, dass die

ursprünglichen Proportionen der Maße erhalten bleiben Das von Ihnen gewählte Modell passt sich Ihren Maßen an.

# DER MOD-A-30 BESTEHT AUS DEM FOLGENDE TEILE:

- N.1 VORNE. Einmal auf dem Doppelstoff.
- **#2 HINTER.** Einmal auf dem Doppelstoff.
- **N.3 RIEMEN.** Einmal auf den Stoff falten.
- **N.4 TASCHE.** Einmal auf dem Doppelstoff.
- **N.5 TASCHE.** Einmal auf dem Doppelstoff.
- **N.6 UNTERE KLEMME.** Einmal auf dem Doppelstoff.

#### Notiz:

Nahtzugaben sind im Schnittmuster bereits enthalten.

# BENÖTIGTES MATERIAL FÜR DIE REALISIERUNG DIESES MODELLS

Der für das Modell auf dem Foto verwendete Stoff ist eine Viskose-Leinenmischung ohne Elastan.

- ÿ Empfohlener Stoff: Denim, Baumwolle, Leinen.
- ÿ MENGE siehe nächste Seite.
- ÿ Nähmaschinengarn.
- ÿ 2 cm hoher Gummizug. Für die Länge musst du Sie entscheiden, wie sich der Riemen an Ihrer Taille anfühlen soll. (Es kann Ihnen gehören Taillenumfang oder weniger cm davon.)

## MUSTER AUF DEM STOFF UND MENGE VON ERFORDERLICHES TUCH

Es gibt zwei mögliche Fälle, je nachdem, ob Sie das TittiCad-Programm (auf Ihrem PC installiert) oder den Online Pattern Making Service (auf der Website www.titticad.com verfügbar) verwenden:

- TittiCad-Programm:

Öffnen Sie die DRUCKEN-Seite und wählen Sie den Eintrag "Anordnung auf Stoff" aus der "Liste der verfügbaren Drucke" aus.

Es wird ein Vorschlag angezeigt, wie das Muster auf dem Stoff platziert werden soll.

#### - Online-Muster von www.titticad.com:

Nachdem Sie die Maße eingegeben und die kostenlose Vorschau angefordert haben, wird unten auf der Seite die Stoffanordnung und die erforderliche Stofflänge angezeigt.

Der vertikale Pfeil gibt die benötigte Stoffmenge an, während der horizontale Pfeil die Breite des Stoffes angibt. Es kann sich um Doppelstoff (bei Angabe von 75 cm) oder Einzelstoff (bei Angabe von 150 cm) handeln.

Es wird empfohlen, immer etwas mehr einzunehmen (10-15cm)

## VERPACKUNGSTIPPS

### Mustervorbereitung

So bauen Sie das TittiCad-Muster zusammen.

### Erste Schritte in der Verpackung

2-3 Dinge, die Sie über Stoffe wissen sollten, bevor Sie Muster auf Stoff platzieren.

So platzieren Sie Muster auf Stoff.

Markieren Sie den Umriss des Musters und fügen Sie eine Vorderund Rückseite zusammen.

### Spezifische Video-Tutorials für dieses Modell

MOD-A-30 Komplettpaket.

Tasche in der Naht.

Riemen mit eingearbeitetem Gummizug.

Für alle Video-Tutorials zum Paket klicken Sie auf den Link unten:

www.titticad.com/package